- Теперь введите название дороги. После ввода достаточного количества букв, коснитесь клавиши ОК или List (Список) для отображения всех возможных улиц.
- Выберите нужную дорогу. Введите номер дома (если известен) и подтвердите нажатием ОК.
- Если номер дома неизвестен, нажмите ОК - в качестве пункта назначения будет выбрана точка в середине улицы.
- Появится экран карты вместе с параметрами маршрута и сведениями о пункте назначения. Коснитесь клавиши GO, чтобы рассчитать кратчайший маршрут по умолчанию, или Review route (Пересмотр маршрута) для поиска других вариантов.
- 10. Коснитесь GO и отправляйтесь в путь.

## НАЧАЛО ВЕДЕНИЯ ПО МАРШРУТУ

После выбора **Destination (Пункт** назначения), система выполняет расчет маршрута.

- Теперь можно выбрать опцию 3 Routes (3 маршрута), Change route (Сменить маршрут), или GO (Старт), чтобы начать ведение по маршруту.
- Коснитесь клавиши 3 Routes (3 маршрута), чтобы на карте появилось три варианта маршрута. Маршруты на карте выделяютсятремя разными цветами. Опция EcoRoute помогает найти наиболее экономичный маршрут с точки зрения расхода топлива. Значок из трех листьев указывает самый экономичный маршрут.
- Выберите маршрут "1", "2" или "3", нажав на соответствующую кнопку в правой части карты.

- Нажмите Change Route (Смен. марш.), а затем Route prefs. (Маршрутные предпочтения), чтобы изменить параметры маршрута. Нажмите OK, затем Calculate route (Рассчитать. маршрут), чтобы изменения вступили в силу.
- После выбора одной из опций (если выбор имел место), коснитесь GO (Перейти).

Примечание: при подъезде к дорожной развязке, в дополнение к голосовым указаниям, на карте отображается врезка с увеличенным видом данной развязки.

## ПУНКТЫ ИСКЛЮЧЕНИЯ

При выполнении расчета маршрута можно задать и ввести в память область исключения.

- 1. В меню Nav menu выберите Stored locations (Сохраненные пункты).
- 2. Выберите Avoid points (Пункты исключения).
- 3. Выберите Add (Добавить).
- Выберите местоположение области, которую требуется исключить из меню Destination entry (Указание пункта назначения). Коснитесь Ok, чтобы активировать карту, на которой можно задать размер области исключения.
- Коснитесь Ok и активируйте область исключения. Размер области можно корректировать.
- Коснитесь Ok, теперь область исключения задана и введена в память.

Чтобы отредактировать или удалить область исключения из сохраненного списка.

- 1. В Nav menu (Меню навигации) выберите Stored locations (Сохраненные пункты).
- 2. Выберите Avoid points (Пункты исключения).